## Алгоритм разработки урока с использованием "Библиотеки Академии Минпросвещения"

Библиотека цифрового образовательного контента Академии Минпросвещения России — во ФГИС «Моя школа» представляет собой масштабную базу знаний, созданная по всем предметам и темам школьной программы в соответствии С федеральными государственными образовательными стандартами универсальным И тематическим классификатором.

В библиотеке содержится **более 50 типов электронных образовательных материалов**: виртуальные лаборатории, интерактивные тренажёры, карты, видеоролики, инфографики, подкасты и другие виды образовательных материалов. Контент содержит методические рекомендации для эффективной организации и проведения урока.

Для учителя библиотека предоставляет возможности для индивидуального обучения и развития дополнительных навыков, освоения новых форматов работы и педагогического творчества. Для ученика библиотека помогает проверить свои знания и выявить образовательные дефициты, использовать дополнительные учебные материалы по темам школьной программы и совершенствовать знания и навыки по предметам школьной программы. Для родителя библиотека помогает обеспечить ребёнка бесплатным качественным и проверенным цифровым образовательным контентом, выявить образовательные дефициты и своевременно их устранить, а также использовать дополнительные учебные материалы по темам школьной программы.

Ресурсы библиотеки помогают оптимизировать множество рутинных процессов: подготовку к урокам, поиск материалов, составление и проверку домашнего задания, а также делают уроки более динамичными и интересными.

1. Входим во ФГИС «Моя школа», выбираем «Библиотеку Академии Минпрсвещения»

| 8  | изд 🔵 НИ 🗌 🔞 ( | QR(   | J (1)   🎆 LLOI   🎆 LLOI   🔳 ФР/ |    | Doc 🛛 😋 Ген: 🚺 рис 🛛 🛤 рис 🗌 | 1.2_ | 🖹 1.2.   🗅 Гор   💆 Гор   🖌 Прс | Кат 🔽 Гор |
|----|----------------|-------|---------------------------------|----|------------------------------|------|--------------------------------|-----------|
| ru |                |       |                                 |    | ЦОС Моя Школа                |      |                                |           |
|    | моя школо      | β     | Новости Вопросы и ответы        | ы  | Полезные ссылки Опросы       |      | Ç <sup>®</sup> ∷               | к ВВ      |
|    |                | Серви | сы                              |    |                              |      |                                |           |
|    |                | ~7    | Аналитика                       | IJ | Помощник родителя            | Ø    | Файлы                          |           |
|    |                |       | Библиотека                      | G  | Помощник ученика             | 5    | Электронный журнал/дневник     |           |
|    |                | ٠     | Библиотека Минпросвещения       | Ψ  | Психологическая служба       | •    | Художественная литература      |           |
|    |                |       | Билет в будущее                 | A  | Российская электронная школа |      |                                |           |
|    |                | Ŕ     | Дополнительное образование      | 0  | Сферум                       |      |                                |           |
|    |                | Ø     | Помощник учителя                |    | Тесты                        |      |                                |           |

2. В каталоге находим свой предмет, например, «География»

Каталог

| <u>ра</u> Алгебра                                   | >   | * Алгебра и начала математического<br>, анализа | > | 🕂 🖉 🚽 Алгебра. Углубленный уровень                   | > |
|-----------------------------------------------------|-----|-------------------------------------------------|---|------------------------------------------------------|---|
| А-г Английский язык                                 | >   | Биология                                        | > | рероятность и статистика<br>Вероятность и статистика | > |
| Вероятность и статистика. Углубленнь<br>В∠→ уровень | й > | Всеобщая история                                | > | География                                            | > |
| ресметрия                                           | >   | S Геометрия. Углубленный уровень                | > | Изобразительное искусство                            | > |
| Информатика                                         | >   | Информатика. Углубленный уровень                | > | История                                              | > |
| История России                                      | >   | История, Углубленный уровень                    | > | Классный час                                         | > |
| Литература                                          | >   | Литературное чтение                             | > | <sup>1</sup><br>така<br>така<br>така<br>Математика   | > |
| Музыка                                              | >   | обж                                             | > | ОБЖ (нарушение зрения)                               | > |

🤶 Каталог

| География<br>5 класс 6 класс 7 класс 8 класс 9 класс 10 класс 11 класс                                                                                                    |                           |                                   |                                            | <b>e</b>                                                         |
|----------------------------------------------------------------------------------------------------|---------------------------|-----------------------------------|--------------------------------------------|------------------------------------------------------------------|
| Поиск по материолам                                                                                                    | Q                         | Темы уроков                       | Базовые понятия                            | Экспортировать список                                            |
| №1<br>Что изучает география? Географические объекты, процессы и явления<br>Григорьева А.                                                                                                    |                           |                                   |                                            | 10 матерналов                                                    |
| №2<br>Как география изучает объекты, процессы и явления. Географические методы изучения объектов и явлений. Древо геог<br>наблюдений в природе: планирование, участие в групповой работе, форма систематизации данных<br>Григорьева А.                | рафически                 | их наук. Практи                   | еская работа. Орган                        | изация фенологических                                            |
| №3<br>Представления о мире в древности (Древний Китай, Древний Египет, Древняя Греция, Древний Рим). Путешествие Пиф<br>модель путешествий в древности. Появление географических карт. Практическая работа. Сравнение карт Эратосфена<br>Клепикова Т. | рея. Плава<br>1, Птолеме: | ния финикийцев<br>я и современных | вокруг Африки. Эксп<br>карт по предложенні | едиции Т. Хейердала как<br>ым учителем вопросам<br>12 материалов |
| №4<br>География в эпоху Средневековья: путешествия и открытия викингов, древних арабов, русских землепроходцев. Путек<br>Пенченкова А.                                                                                                    | шествия М.                | Поло и А. Ники                    | тина                                       | 10 материалов                                                    |
| №5<br>Эпоха Великих географических открытий. Три пути в Индию. Открытие Нового света — экспедиция X. Колумба<br>Пенченкова А.                                                                                                    |                           |                                   |                                            | 9 материалов                                                     |

Как видим, для каждого урока географии с 5 по 11 класс предлагается набор электронных образовательных ресурсов к каждой теме курса! Таким образом, для заполнения таблиц тематического планирования по урокам, можно в графе «используемые ресурсы» указывать ссылку на выбранный электронный ресурс. Для этого выберите класс, в котором вы работаете, затем нажмите и нажмите в правом верхнем углу кнопку «Экспортировать список»

| Каталог                                                                                                    |             |                  |                     |                                          |
|----------------------------------------------------------------------------------------------------|-------------|------------------|---------------------|------------------------------------------|
| География                                                                                                    |             |                  |                     |                                          |
| <b>5 класс</b> 6 класс 7 класс 8 класс 9 класс 10 класс 11 класс                                                                                                    |             |                  |                     | 9                                        |
| Поиск по материалам                                                                                                    | ۵           | Темы уроков      | Базовые понятия     | Экспортировать список                    |
| № ]<br>Что изучает география? Географические объекты, процессы и явления<br>Григорьева А.                                                                                                    |             |                  |                     | 10 материалов                            |
| №2<br>Как география изучает объекты, процессы и явления. Географические методы изучения объектов и явлений. Древо г<br>наблюдений в природе: планирование, участие в групповой работе, форма систематизации данных<br>Григорьева А. | еографическ | аих наук. Практи | ческая работа. Орго | анизация фенологических<br>11 мотерналов |

Вы получите перечень уроков со ссылкой на ресурсы этого урока. Перечень уроков будет дан в таблице EXCEL.

| 1 | Номер урока Тема урока                    | Ссылка на урок                             | Перечень базовых понятий                  |
|---|-------------------------------------------|--------------------------------------------|-------------------------------------------|
|   |                                           |                                            |                                           |
|   |                                           | https://lesson.edu.ru/my-                  |                                           |
|   |                                           | school/lesson/1ce30b1c-c348-4ce9-9727-     |                                           |
|   |                                           | 9d589300c0bb?backUrl=https://urok.apk      |                                           |
|   |                                           | pro.ru/&token=00d3c187bded0129a346a        |                                           |
|   | Что изучает география? Географические     | f21affaa6a9e375b1c38cf3d61632acf9035c      |                                           |
| 2 | 1 объекты, процессы и явления             | 32a694                                     | наука; природа; объект                    |
|   |                                           |                                            |                                           |
|   | Как география изучает объекты, процессы и |                                            |                                           |
|   | явления. Географические методы изучения   |                                            |                                           |
|   | объектов и явлений. Древо географических  | https://lesson.edu.ru/my-                  |                                           |
|   | наук. Практическая работа. Организация    | school/lesson/22d716d8-6854-4t08-94td-     |                                           |
|   | фенологических наолюдении в природе:      | 4ee84a8dcb3brbackUrl=nttps://urok.apkpro.  |                                           |
| 2 | 2 форма систематизации данных             | a6a9e375b1c38cf3d61632acf9035c32a694       | налка: природа: метод: наблюдение         |
| 5 | Представления о мире в древности          | 0030373510300103200130350320034            | паука, природа, метод, паохлодение        |
|   | (Древний Китай, Древний Египет, Древняя   |                                            |                                           |
|   | Греция, Древний Рим). Путешествие Пифея.  |                                            |                                           |
|   | Плавания финикийцев вокруг Африки.        |                                            |                                           |
|   | Экспедиции Т. Хейердала как модель        |                                            |                                           |
|   | путешествий в древности. Появление        | https://lesson.edu.ru/my-                  |                                           |
|   | географических карт. Практическая работа. | school/lesson/680c0645-e2ba-4a93-9771-     |                                           |
|   | Сравнение карт Эратосфена, Птолемея и     | 1084a5e93674?backUrl=https://urok.apkpro.  |                                           |
|   | современных карт по предложенным          | ru/&token=00d3c18/bded0129a346af21affa     | анализ; модель; личность; карта; история; |
| 4 | 5 учителем вопросам                       | 808963750103801500105280190550528094       | Shavenue                                  |
|   |                                           | https://lesson.edu.ru/mv-                  |                                           |
|   | География в эпоху Средневековья:          | school/lesson/b9c1fa3e-040a-4f22-a98f-     |                                           |
|   | путешествия и открытия викингов, древних  | a64faebc5b82?backUrl=https://urok.apkpro.r |                                           |
|   | арабов, русских землепроходцев.           | u/&token=00d3c187bded0129a346af21affaa     |                                           |
| 5 | 4 Путешествия М. Поло и А. Никитина       | 6a9e375b1c38cf3d61632acf9035c32a694        | значение; личность; карта; история        |
|   |                                           | https://www.com                            |                                           |
|   |                                           | nttps://lesson.edu.ru/my-                  |                                           |
|   | Эпоха Великих географицеских открытий     | school/lesson/454cde11-bi39-42cc-d9eb-     |                                           |
|   | Три пути в Индию. Открытие Нового света — | u/&token=00d3c187bded0129a346af21affaa     |                                           |
| 6 | 5 экспедиция X. Колумба                   | 6a9e375b1c38cf3d61632acf9035c32a694        | значение; личность; карта; история        |
|   |                                           |                                            |                                           |
|   | Первое кругосветное плавание —            | https://lesson.edu.ru/my-                  |                                           |
|   | < → 08-5-2024-10-11-07-40-59  (+)         |                                            |                                           |
|   |                                           |                                            |                                           |

Данные ссылку вам надо будет вставить в таблицу с описанием урока. <u>https://lesson.edu.ru/lesson/1ce30b1c-c348-4ce9-9727-</u> <u>9d589300c0bb?backUrl=%2F08%2F05</u>.

Для того, чтобы найти урок по своему предмету, который вы должны провести в ближайшее время, нужно выбрать кнопку «Актуальные темы уроков» в каталоге уроков

|                                |   | Актуальные темы уроков                     | алог |
|--------------------------------|---|--------------------------------------------|------|
| Каталог                        |   |                                            |      |
| Ф Алгебра                      | > | х Длгебра и начала математического анализа | >    |
| 🗽 Алгебра. Углубленный уровень | > | A-2 Английский язык                        | >    |
| Биология                       | > | Вероятность и статистика                   | >    |

Для запуска темы урока, надо нажать кнопку «Посмотреть» в описании

|                                                                                                    |                                                                                                    |                                                                     | Урок                                                                                                    |                                                                                           |                                                         |                                                       |
|----------------------------------------------------------------------------------------------------|----------------------------------------------------------------------------------------------------|---------------------------------------------------------------------|----------------------------------------------------------------------------------------------------|-------------------------------------------------------------------------------------------|---------------------------------------------------------|-------------------------------------------------------|
|                                                                                                    |                                                                                                    |                                                                     |                                                                                                    | 🔶 Назад 🗧                                                                                 | 🗎 Актуальные темы                                       | уроков Ката                                           |
|                                                                                                    |                                                                                                    |                                                                     |                                                                                                    |                                                                                           |                                                         |                                                       |
|                                                                                                    | па 🚯 🕋                                                                                                    |                                                                     |                                                                                                    |                                                                                           |                                                         |                                                       |
| Урок География 5 г                                                                                                    | ласс Базовый                                                                                                    |                                                                     |                                                                                                    |                                                                                           |                                                         | $\bigcirc$                                            |
|                                                                                                    |                                                                                                    |                                                                     |                                                                                                    |                                                                                           |                                                         | 19                                                    |
| Что изучает гес                                                                                                    | ография? Геогра                                                                                                    | афически                                                            | е объекты, процесс                                                                                                    | сы и явления                                                                              |                                                         |                                                       |
| Автор: Григорьева А.                                                                                                    |                                                                                                    |                                                                     |                                                                                                    |                                                                                           |                                                         |                                                       |
|                                                                                                    |                                                                                                    |                                                                     |                                                                                                    |                                                                                           |                                                         |                                                       |
|                                                                                                    |                                                                                                    |                                                                     |                                                                                                    |                                                                                           |                                                         |                                                       |
|                                                                                                    |                                                                                                    |                                                                     |                                                                                                    |                                                                                           |                                                         |                                                       |
|                                                                                                    |                                                                                                    |                                                                     |                                                                                                    | Тематический классификат                                                                  | тор к уроку                                             | Посмотреть                                            |
|                                                                                                    |                                                                                                    |                                                                     |                                                                                                    | Тематический классификат                                                                  | тор к уроку                                             | Посмотреть                                            |
|                                                                                                    |                                                                                                    |                                                                     |                                                                                                    | Тематический классифика                                                                   | тор к уроку                                             | Посмотреть                                            |
| Краткая инфо                                                                                                    | рмация по уг                                                                                                    | року                                                                |                                                                                                    | Тематический классификат<br>Соотве                                                        | тор к уроку                                             | Посмотреть                                            |
| Краткая инфо<br>Урок по предмету «География» для                                                                                                    | рмация по уг<br>5 класса по теме «Что изучает ге                                                                                           | року<br>еография? Географ                                           | рические объекты, процессы и явления<br>учиеские объекты, процессы и явления                                                             | Тематический классифика<br>Соотве                                                         | тор к уроку                                             | Посмотреть                                            |
| Краткая инфо<br>Урок по предмету «География» для<br>освоения новых знаний и умений. Н<br>материалов: «Галерея изображений                                                                                                    | рмация по уг<br>5 класса по теме «Что изучает ге<br>а уроке предусмотрено использ<br>а (группа изображений по одной                        | року<br>еография? Географ<br>зование следующи<br>1 тематике)», «Диа | рические объекты, процессы и явления<br>х типов электронных образовательны<br>гностическая работа», «Обучающие                           | Тематический классифика<br>Соотве<br>а». Урок<br>х<br>Включен в                           | тор к уроку<br>етствует обнов<br>Федеральный            | Посмотреть<br>ленному ФГС<br>й перечень ЭС            |
| Краткая инфо<br>Урок по предмету «География» для<br>освоения новых знаний и умений. Н<br>материалов: «Галерея изображений<br>видеоролики», «Схема, диаграмма,                                                                                           | рмация по ур<br>5 класса по теме «Что изучает ге<br>а уроке предусмотрено использ<br>і (группа изображений по одной<br>график».            | року<br>еография? Географ<br>зование следующи<br>1 тематике)», «Диа | рические объекты, процессы и явления<br>х типов влектронных образовательны<br>гностическая работа», «Обучающие                           | Тематический классифика<br>Соотве<br>м». Урок<br>х<br>Соотве<br>Включен в                 | тор к уроку<br>етствует обнов<br>Федеральный            | Посмотреть<br>ленному ФГ(<br>і перечень Э             |
| Краткая инфо<br>Урок по предмету «География» для<br>освоения новых знаний и умений. Н<br>материалов: «Галерея изображений<br>видеоролики», «Схемо, диаграмма,<br>Тип урока                                                                              | рмация по уг<br>5 класса по теме «Что изучает ге<br>а уроке предусмотрено использ<br>( (группа изображений по одной<br>график».            | року<br>еография? Геогра<br>зование следующи<br>й тематике)», «Диа  | фические объекты, процессы и явления<br>х типов электронных образовательных<br>гностическая работа», «Обучающие                          | Тематический классифика<br>Соотве<br>а». Урок<br>х<br>Включен в                           | тор к уроку<br>атствует обнов<br>Федеральный            | Посмотреть<br>ленному ФГО<br>й перечень Э0            |
| Краткая инфо<br>Урок по предмету «География» для<br>освоения новых знаний и умений. Н<br>материалов: «Галерея изображений<br>видеоролики», «Схема, диаграмма,<br>Тип урока<br>Урок освоения новых знаний и у                                            | рмация по ур<br>5 класса по теме «Что изучает ге<br>а уроке предусмотрено использ<br>а (группа изображений по одной<br>график».<br>тмений  | року<br>еография? Географ<br>зование следующи<br>й тематике)», «Диа | рические объекты, процессы и явления<br>х типов электронных образовательны<br>гностическая работа», «Обучающие                           | Тематический классифика<br>Соотве<br>а». Урок<br>х<br>Включен в                           | тор к уроку<br>етствует обнов<br>Федеральный            | Посмотреть<br>ленному ФГ(<br>й перечень Э             |
| Краткая инфо<br>Урок по предмету «География» для.<br>освоения новых знаний и умений. Н<br>материалов: «Галерея изображений<br>видеоролики», «Схема, диаграмма,<br>Тип урока<br>Урок освоения новых знаний и у                                           | рмация по ур<br>5 класса по теме «Что изучает ге<br>la уроке предусмотрено использ<br>(группа изображений по одной<br>график».             | року<br>еография? Геогра<br>зование следующи<br>і тематике)», «Диа  | фические объекты, процессы и явления<br>х типов электронных образовательны<br>гностическая работа», «Обучающие                           | Тематический классифика<br>© Соотве<br>а». Урок<br>х<br>Включен в                         | тор к уроку<br>етствует обнов<br>Федеральный            | Посмотреть<br>ленному ФГО<br>й перечень Эг            |
| Краткая инфо<br>Урок по предмету «География» для<br>освоения новых знаний и умений. Н<br>материалов: «Галерея изображений<br>видеоролики», «Схема, диаграмма,<br>Тип урока<br>Урок освоения новых знаний и у<br>Ключевые слова                          | рмация по уг<br>5 класса по теме «Что изучает ге<br>а уроке предусмотрено использ<br>а (группа изображений по одной<br>, график».<br>мений | року<br>еография? Географ<br>зование следующи<br>й тематике)», «Диа | фические объекты, процессы и явления<br>их типов электронных образовательных<br>гностическая работа», «Обучающие                         | Тематический классифика<br>© Соотве<br>н. Урок<br>х<br>Включен в                          | тор к уроку<br>етствует обнов<br>Федеральный            | Посмотреть<br>ленному ФГС<br>й перечень ЭС            |
| Краткая инфо<br>Урок по предмету «География» для<br>освоения новых знаний и умений. Н<br>материалов: «Галерея изображений<br>видеоролики», «Схема, диаграмма,<br>Тип урока<br>Урок освоения новых знаний и у<br>Ключевые слова<br>Антропогенные объекты | рмация по ур<br>5 класса по теме «Что изучает ге<br>а уроке предусмотрено использ<br>а (группа изображений по одной<br>график».<br>мений   | року<br>еография? Географ<br>зование следующи<br>й тематике)», «Диа | рические объекты, процессы и явления<br>х типов электронных образовательны<br>пностическая работа», «Обучающие<br>ТЕОГРАФИЧЕСКИЕ ЯВЛЕНИЯ | Тематический классифика<br>а». Урок<br>х<br>Соотве<br>Включен в<br>ГЕОГРАФИЧЕСКИЕ ОБЪЕКТЫ | тор к уроку<br>етствует обнов<br>Федеральный<br>явление | Посмотреть<br>ленному ФГ(<br>й перечень Э)<br>ПРОЦЕСС |

чтобы запустить в работу ресурс к заданному этапу урока, нужно нажать кнопку «Запустить».

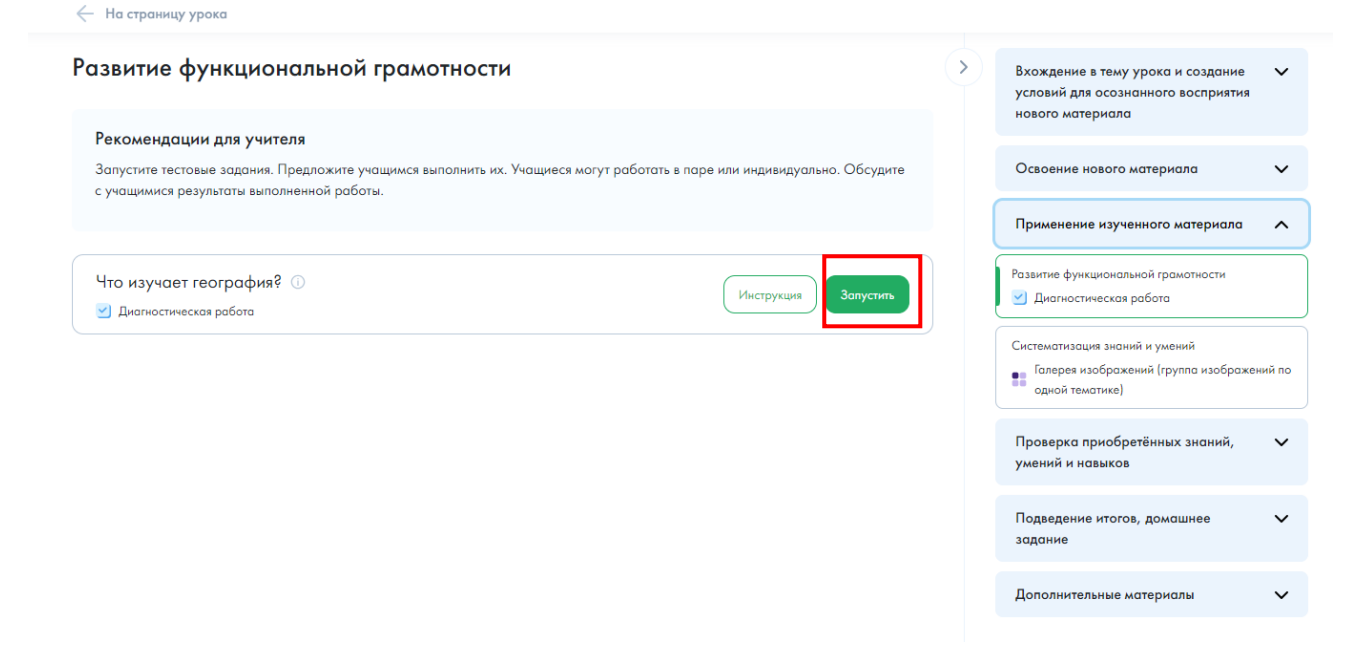

Навигация по ресурсам урока дана в верхней части экрана

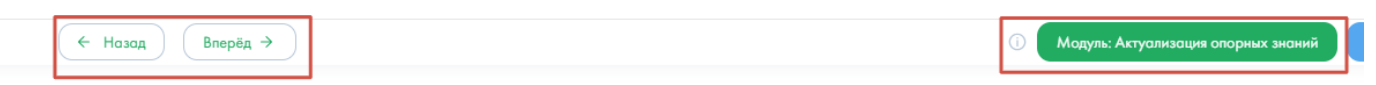

## Какие науки изучают природу?

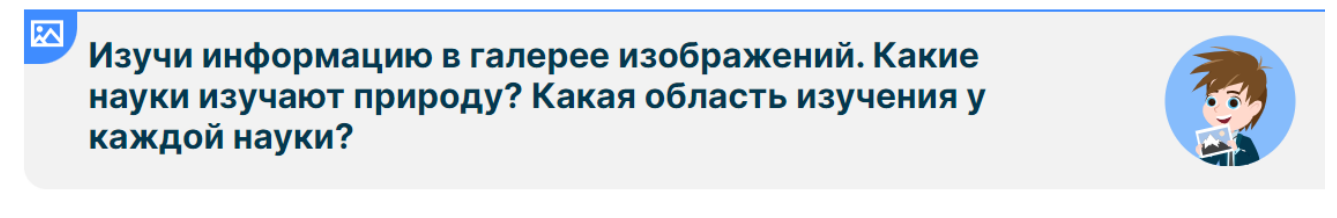

Или справой стороны экрана

## $\leftarrow$ На страницу урока

| Развитие функциональной грамотности                                                                                                    | Вхождение в тему урока и создание<br>условий для осознанного восприятия<br>нового материала                                       |
|----------------------------------------------------------------------------------------------------|----------------------------------------------------------------------------------------------------|
| Рекомендации для учителя<br>Запустите тестовые задания. Предложите учащимся выполнить их. Учащиеся могут работать в паре или индивидуально. Обсудите<br>с учащимися результаты выполненной работы. | Освоение нового материала 🗸 🗸                                                                                                    |
|                                                                                                    | Применение изученного материала 🔨                                                                                                 |
| Что изучает география? О<br>У Диагностическая работа Запустить                                                                                                    | Развитие функциональной грамотности                                                                                               |
|                                                                                                    | Системотизация знаний и умений<br>Системотизация знаний и умений<br>Галерев изображений (группа изображений по<br>одной тематике) |
|                                                                                                    | Проверка приобретённых знаний, 🗸 🗸                                                                                                |
|                                                                                                    | Подведение итогов, домашнее 🗸 🗸<br>задание                                                                                        |
|                                                                                                    | Дополнительные материалы 🗸 🗸                                                                                                    |

Перед каждым цифровым ресурсом даны рекомендации учителю, как его можно использовать.

Особое внимание обратите на ресурсы, которые отмечены, как ресурс для формирования функциональной грамотности.

Шаблон таблицы для ответа и примеры заполнения вы найдете на странице нашего мастер-класса.